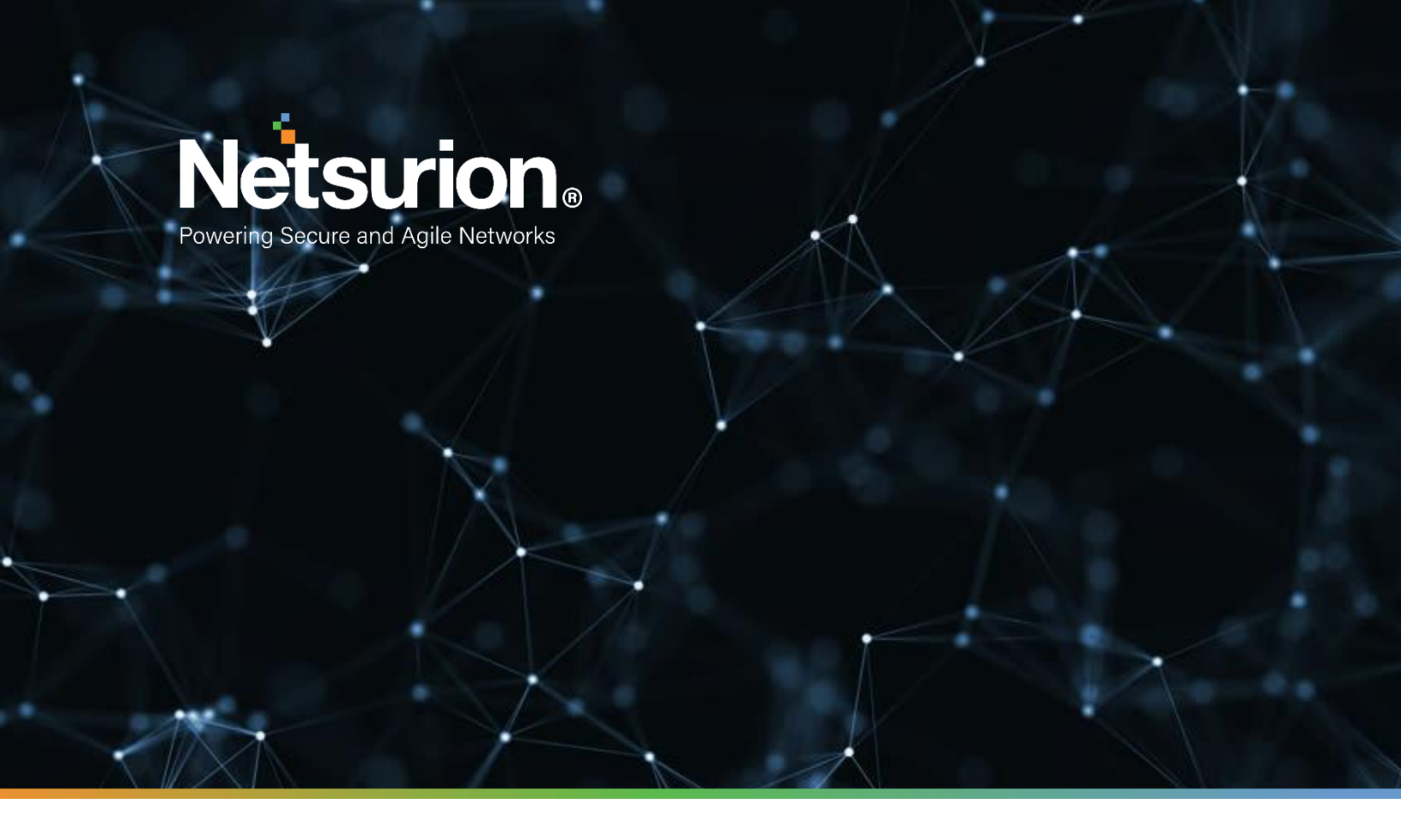

**Integration Guide** 

# Integrate Azure Cache for Redis with EventTracker

**Publication Date:** 

June 21, 2022

# Abstract

This guide provides instructions to configure the Knowledge Packs in EventTracker to receive the logs from Azure Cache for Redis. The Knowledge Pack contains alerts, reports, dashboards, categories, and the knowledge objects.

# Scope

The configuration details in this guide are consistent with EventTracker version 9.3 or above and Azure Cache for Redis.

# Audience

This guide is for the administrators responsible for configuring the Knowledge Packs in EventTracker.

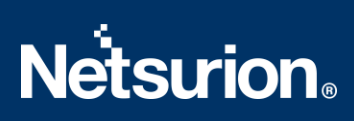

# **Table of Contents**

| 1 | Ove  | rview                                                          | 4   |
|---|------|----------------------------------------------------------------|-----|
| 2 | Prer | equisite                                                       | 4   |
| 3 | Ever | ۰<br>ntTracker Knowledge Packs                                 | 4   |
|   | 3.1  | Category                                                       | 4   |
|   | 3.2  | Reports                                                        | 4   |
|   | 3.3  | Dashboard                                                      | 5   |
| 4 | Imp  | orting Azure Cache for Redis Knowledge Packs into EventTracker | 6   |
|   | 4.1  | Category                                                       | 7   |
|   | 4.2  | Reports                                                        | 8   |
|   | 4.3  | Knowledge Objects (KO)                                         | 9   |
|   | 4.4  | Dashboards                                                     | 11  |
| 5 | Veri | fying Azure Cache for Redis Knowledge Packs in EventTracker    | .14 |
|   | 5.1  | Category                                                       | 14  |
|   | 5.2  | Knowledge Objects                                              | 15  |
|   | 5.3  | Reports                                                        | 14  |
|   | 5.4  | Dashboards                                                     | 16  |

#### 1 Overview

Azure Cache for Redis is a fully managed, in-memory cache service on Microsoft Azure that implements the open-source Redis. Redis enables high-performance and scalable architectures that bring a critical low-latency and high-throughput data storage solution to modern applications. It can process large volumes of application requests by retaining frequently accessed data in the server memory, which can be written to and read from quickly.

Netsurion facilitates monitoring events retrieved from the Azure Cache for Redis. The dashboard, category, alerts, and reports in Netsurion's threat protection platform, EventTracker, will benefit you in tracking users connected to the Cache and their connection count.

# 2 Prerequisite

- EventTracker version 9.3 or later must be installed and configured to receive logs.
- Configure Azure Cache for Redis to forward logs to EventTracker.

#### Note

Refer to the <u>How-To</u> guide to configure Azure Cache for Redis to forward logs to EventTracker.

## 3 EventTracker Knowledge Packs

Configure the Knowledge Packs into EventTracker once the logs are received by the EventTracker Manager.

The following Knowledge Packs (KPs) are available in EventTracker.

#### 3.1 Category

Azure Cache for Redis – Cache activities: This category of the saved search allows you to parse events that are specific to the Cache activities on the Azure Cache for Redis.

#### 3.2 Reports

**Azure Cache for Redis – Connected clients list:** This report provides a detailed summary of connected clients activities in Azure Cache for Redis. The report includes the source IP address, account name, resource ID, connection count, operation, and more.

| Activity timestamp           | Cache Name    | Region        | Source IP Address |     |          |                                                                                                    |   |   |
|------------------------------|---------------|---------------|-------------------|-----|----------|----------------------------------------------------------------------------------------------------|---|---|
| 2022-05-12T07:12:16.37824002 | Cacheapp      | North Europe  | 10.36.56.4        | 25  |          | /SUBSCRIPTIONS/5AB4A53E-DFF9-<br>40AC-B1CC-<br>E6A5F26E177/RESOURCEGROUP<br>S/AZ-CACHE-<br>TEST/PROVIDERS/MICROSOFT.CA<br>CHE/REDIS/CACHEAPP      | 6 | 5 |
| 2022-05-12T07:12:16.37824002 | Ccaheapptrail | east us       | 10.2.5.6          | 5   |          | /SUBSCRIPTIONS/5AB4A53E-DFF9-<br>40AC-B1CC-<br>66A5726E177/RESOURCEGROUP<br>S/A2-CACHE-<br>TEST/PROVIDERS/MICROSOFT.CA<br>CHE/REDIS/CCAHEAPPTRAIL | 5 | 2 |
| 2022-05-13T21:04:58.0466086Z | mycache       | canadacentral | 10.1.2.3          | *86 | 10.1.1.4 | /SUBSCRIPTIONS/E6761CE7-A7BC-<br>442E-BBAE-<br>950A121933B5/RESOURCEGROUP<br>S/AZURE-<br>CACHE/PROVIDERS/MICROSOFT.C<br>ACHE/REDIS/MYCACHE        | 1 | 4 |

#### 3.3 Dashboard

**Azure Cache for Redis - Connection by geolocation:** This dashlet displays the geolocation of the public IPs that are connected to the Cache.

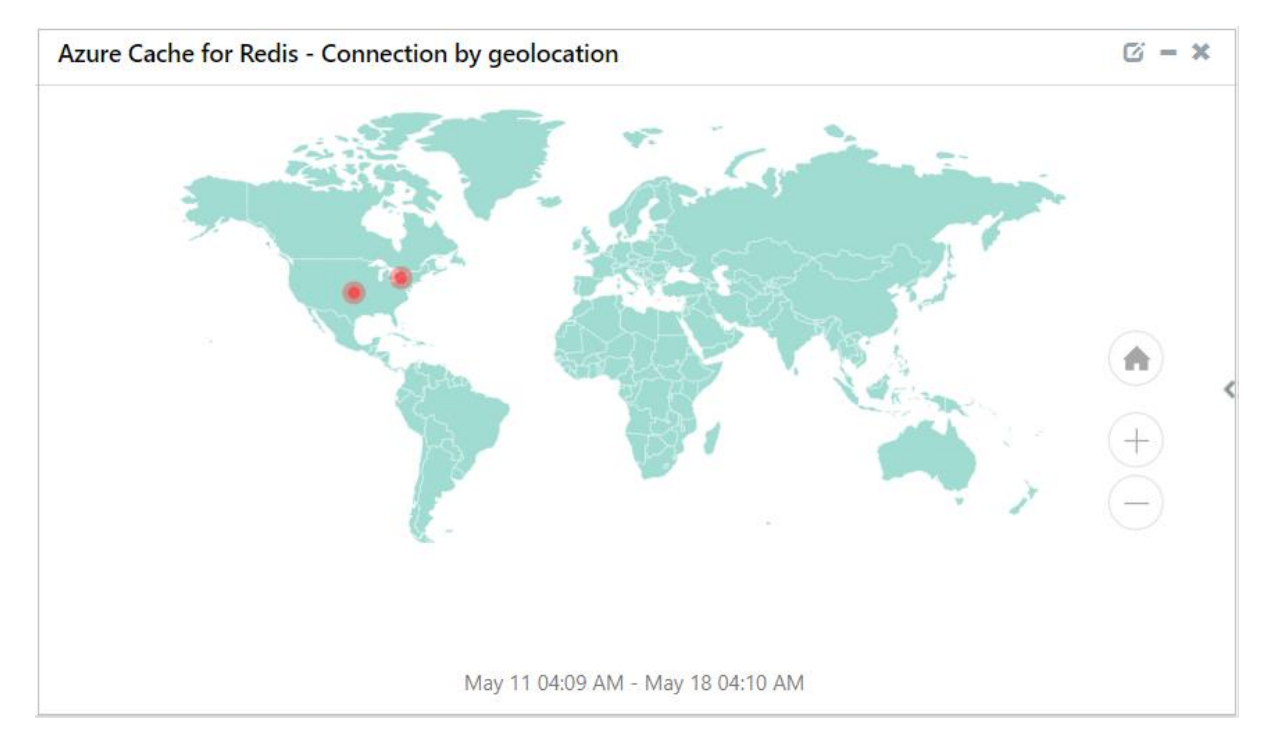

Azure Cache for Redis – Connection via source IP: This dashlet displays the Cache and its connected source IP details.

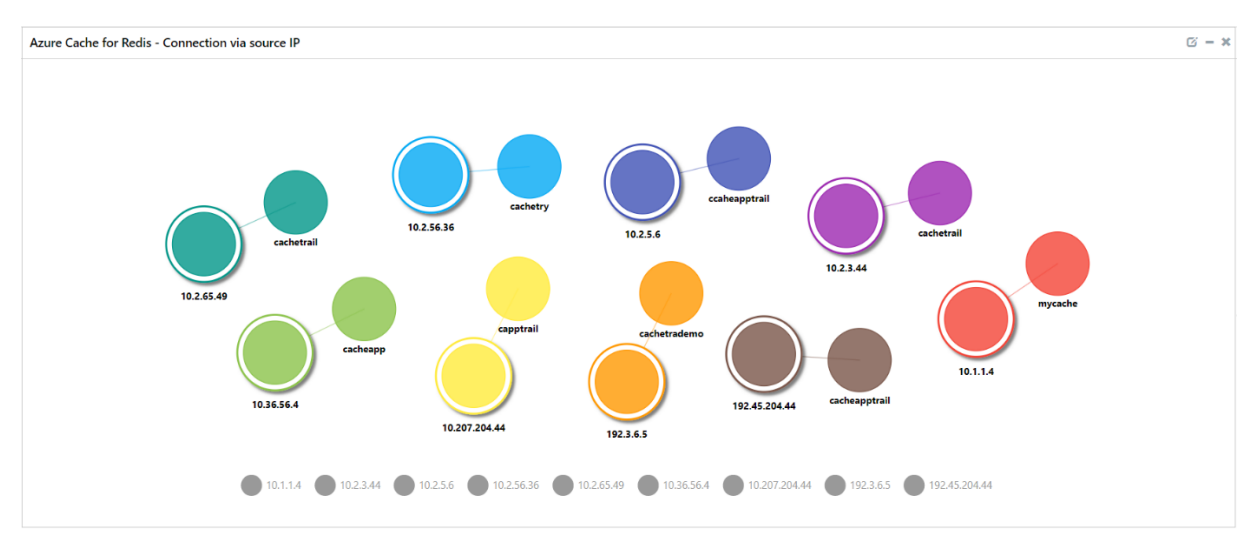

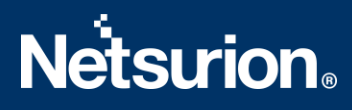

# 4 Importing Azure Cache for Redis Knowledge Packs into EventTracker

Import the Knowledge Pack items in the following sequence.

- Category
- Reports
- Knowledge Objects
- Dashboards
- 1. Launch EventTracker Control Panel.
- 2. Double click Export-Import Utility and click the Import tab.

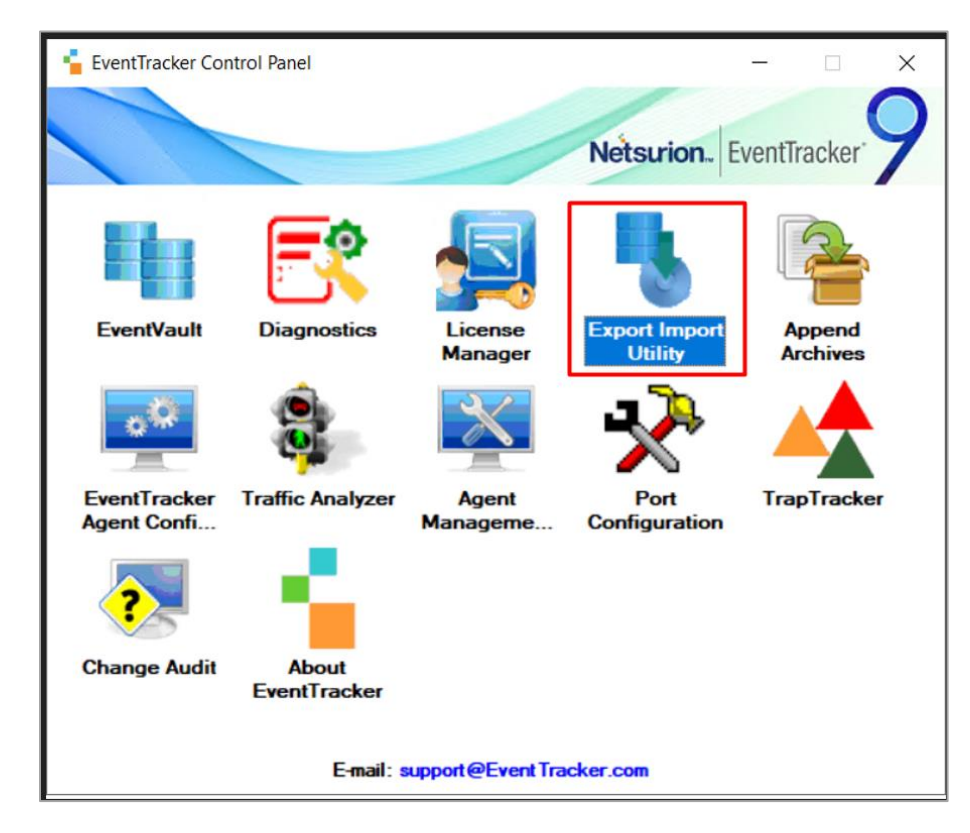

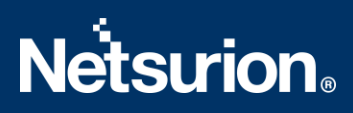

#### 4.1 Category

**1.** In the **Import** tab, click **Category**, and then click the **Browse** button to locate the file.

| 3                                                                                                    | Export Import Utility | -  |       | x |
|----------------------------------------------------------------------------------------------------|-----------------------|----|-------|---|
| Export Import   Provide the path and file nan Collick the Import button.   Options  Category  Filters  Alerts Systems and Groups Token Value Reports Behavior Correlation | Export Import Utility | -1 |       | × |
|                                                                                                    | Import                |    | Close |   |

- 2. In the Browse window, locate the Categories\_Azure Cache for Redis.iscat file and click Open.
- **3.** To import the categories, click **Import**.
- 4. EventTracker displays a success message on successfully importing the selected file in **Category**.

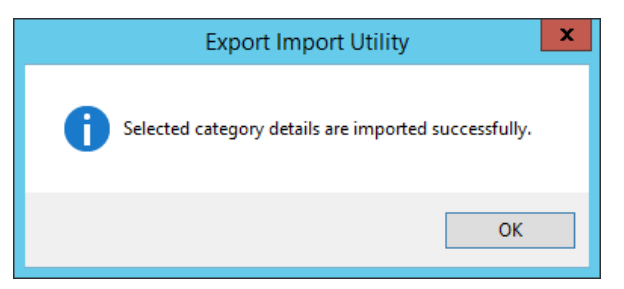

5. Click **OK** or the **Close** button to complete the process.

#### 4.2 Reports

1. In the Import tab, click Reports, and then click New (\*.etcrx).

| 1. Provide the path and file na<br>2. Click the Import button<br>Note : If report(s) contains ten                | ame of Schedule Report file. Use the '' button to browse and locate the import file.<br>nplate, first import template and proceed with exportimport utility. |
|----------------------------------------------------------------------------------------------------|----------------------------------------------------------------------------------------------------|
| Options<br>Category<br>Filters<br>Alerts<br>Systems and Groups<br>Token Value<br>Reports<br>Behavior Correlation | Location<br>O Legacy (*issch)<br>Source :<br>*issch<br>                                                                                                    |

2. In the **Reports Import** window, click **Select file** to locate the **Reports\_ Azure Cache for Redis.etcrx** file.

| * Reports Import                                             |                                             |                              |                                         | ×         |
|--------------------------------------------------------------|---------------------------------------------|------------------------------|-----------------------------------------|-----------|
| Note : If report(s) contains template, first import template | e and proceed with report import process.   |                              |                                         |           |
| Select file C:\Users\Chithra\Desktop\Azure Cache             | for Redis\Reports_Azure Cache for Redis_fit | nal.etcrx                    | Select file                             |           |
| Available reports                                            |                                             |                              |                                         |           |
|                                                              | Frequency Show all                          | - Q Q                        |                                         |           |
| Title                                                        | Sites                                       | Groups                       | Systems                                 | Frequency |
| EDIT Azure Cache for Redis - Connected cli.                  |                                             |                              |                                         | Undefined |
|                                                              |                                             |                              |                                         |           |
|                                                              |                                             |                              |                                         |           |
|                                                              |                                             |                              |                                         |           |
|                                                              |                                             |                              |                                         |           |
|                                                              |                                             |                              |                                         |           |
|                                                              |                                             |                              |                                         |           |
|                                                              |                                             |                              |                                         |           |
|                                                              |                                             |                              |                                         |           |
|                                                              |                                             |                              |                                         |           |
|                                                              |                                             |                              |                                         |           |
|                                                              |                                             |                              |                                         |           |
|                                                              |                                             |                              |                                         |           |
| 4                                                            |                                             |                              |                                         |           |
|                                                              |                                             |                              |                                         |           |
| Note: Set run time option is not applicable for Define       | d Reports and Hourly Reports                |                              |                                         |           |
| Set run time for report(s) from                              | AM • at interval of minute                  | is Sec                       |                                         |           |
| Replace to                                                   | Repla                                       | ace Assign systems           |                                         |           |
|                                                              |                                             | Note: Make sure that Site(s) | , Group(s) and System(s) selections are | valid.    |

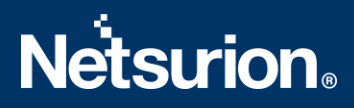

- 3. Select the check box of all the files and click the **Import**  $\mathbb{T}$  button to import the selected files.
- 4. EventTracker displays a success message on successful importing of the selected files in **Reports**.

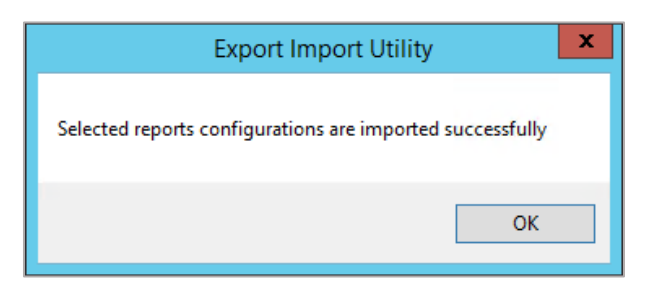

5. Click **OK** or the **Close** button to complete the process.

## 4.3 Knowledge Objects (KO)

1. In the EventTracker Manager console, hover over the Admin menu and click Knowledge Objects.

| ≡ | Event <b>Tracker</b> ⊕                                                           |                                             |                                 |                           |                     | 🐥 🛛 Admin-           | Tools <del>-</del> |
|---|----------------------------------------------------------------------------------|---------------------------------------------|---------------------------------|---------------------------|---------------------|----------------------|--------------------|
|   | Home                                                                             |                                             | Active Watch Lists              | Collection Master         | 🔄 Group Management  | Systems              | 🕈 / Dashb          |
| ٩ |                                                                                  | Alerts                                      | Correlation                     | 🔍 IP Lookup Configuration | 🛱 Users             |                      |                    |
|   | 0                                                                                | 1                                           | Behavior Correlation Rules      | Diagnostics               | · Knowledge Objects | r Weights            |                    |
| ~ |                                                                                  |                                             | 🇞 Behavior Correlation Settings | 🐨 Event Filters           | Manager             | Windows Agent Config |                    |
|   | Potential Cyber Breaches<br>Unsafe connections or processes, new TCP entry point | Indicators of Cc<br>USB activities, New sen | Casebook Configuration          | Eventvault                | 😥 Parsing Rules     |                      |                    |
|   |                                                                                  |                                             | elos Category                   | FAQ Configuration         | Report Settings     |                      |                    |
|   | Attacker                                                                         |                                             | - News                          |                           |                     |                      |                    |

2. In the Knowledge Objects interface, click the Import  $\blacksquare$  button to import the KO files.

|     | Knowledge Ob   | jects |                | 🕈 / Admin / Knowledge Objects |
|-----|----------------|-------|----------------|-------------------------------|
| Q   | Search objects | Q     | Q Activate Now | Objects 🕀 耳 🏦 🌣               |
| Ex. |                |       |                |                               |
|     | Groups         | 🕀 🖉 🗓 |                | Î                             |
|     | E Cylance      |       |                |                               |
|     | EventTracker   |       |                |                               |

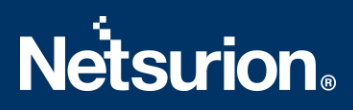

3. In the Import window, click Browse and locate the KO\_ Azure Cache for Redis.etko file.

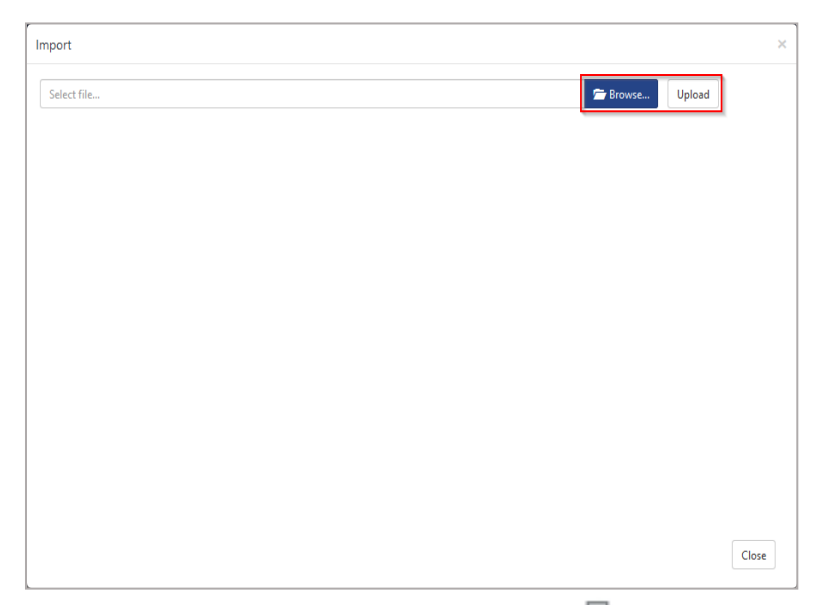

4. Select the check box next to the browsed file, and then click the  $\blacksquare$  Import button.

| Impor | t                     |                       |                 |
|-------|-----------------------|-----------------------|-----------------|
| Sele  | :t file               |                       | Growse Upload   |
|       | Object name           | Applies to            | Group name      |
| ~     | Azure Cache for Redis | Azure Cache for Redis | Microsoft Azure |
|       |                       |                       |                 |
|       |                       |                       |                 |
|       |                       |                       |                 |
|       |                       |                       |                 |
|       |                       |                       |                 |
|       |                       |                       |                 |
|       |                       |                       |                 |
|       |                       |                       |                 |
|       |                       |                       |                 |
|       |                       |                       |                 |
|       |                       |                       |                 |
|       |                       |                       |                 |
|       |                       |                       | Import Close    |

5. EventTracker displays a success message on successfully importing the selected file in **Knowledge Objects**.

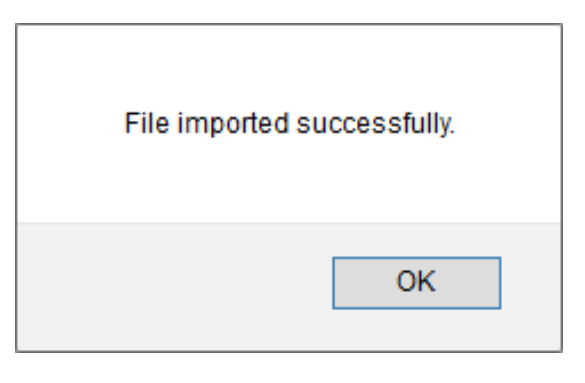

#### 4.4 Dashboards

**1.** Log in to the **EventTracker** web interface and go to **Dashboard** > **My Dashboard**.

| 11 | Home                 |            |                                                                              |   |
|----|----------------------|------------|------------------------------------------------------------------------------|---|
| ۹  | My Dashboard         |            |                                                                              |   |
| R  | Threats              |            | 1                                                                            |   |
|    | Incidents            | ntry point | Indicators of Compromise<br>USB activities, New services or software install |   |
|    | Behavior Correlation |            |                                                                              |   |
|    | Change Audit         |            |                                                                              | - |
|    | Compliance           |            | California                                                                   |   |

2. In the My Dashboard interface, click the Import I button to import the files.

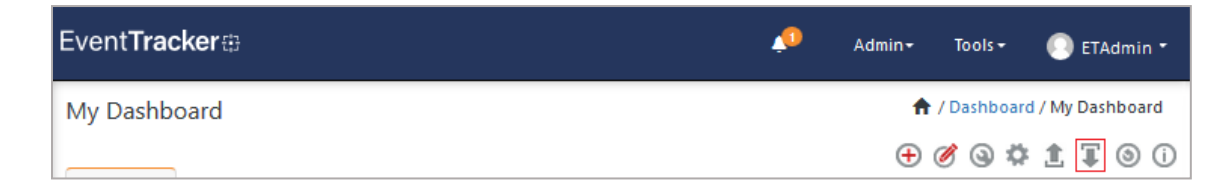

3. In the Import window, click Browse to locate the Dashboards\_Azure Cache for Redis Redis.etwd file and then click Upload.

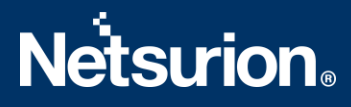

**4.** Select the **Select All** checkbox to select all the dashlet files and click **Import** to import the selected dashlet files.

| nport                                         |                                      |                            |          |
|-----------------------------------------------|--------------------------------------|----------------------------|----------|
| Note: If dashlet configured using<br>dashlet. | persisted report, first import the r | report and proceed with im | nporting |
|                                               |                                      | 🗁 Browse                   | Upload   |
| Available widgets                             |                                      |                            |          |
| Select All                                    |                                      |                            |          |
|                                               |                                      |                            |          |
|                                               |                                      |                            |          |

5. The EventTracker displays a success message on successful import of the dashlet files.

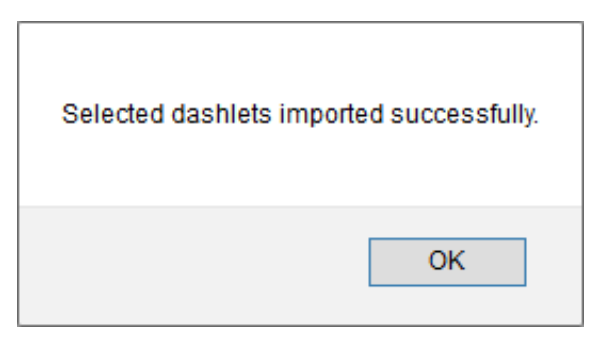

6. Then, in the My Dashboard interface, click the Add  $\oplus$  button to add the dashboard.

| My Dashboard | ł          |           | 👚 / Dashboard / My Dashboar |
|--------------|------------|-----------|-----------------------------|
| CheckPoint   | Trend Micr | Microsoft | ⊕∥⊘ @ ‡ 1 ⊽ ⊚               |

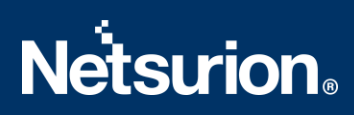

7. In the Edit Dashboard interface, specify the Title and Description and click Save.

| Edit Dashboard        |                    |
|-----------------------|--------------------|
| Title                 |                    |
| Azure Cache for Redis |                    |
| Description           |                    |
| Azure Cache for Redis |                    |
|                       | Save Delete Cancel |

From the newly created dashboard interface (for example, Azure Cache for Redis), click the Configuration Sutton to add the Azure Cache for Redis dashlets.

| My Dashboard |
|--------------|
| Azure Cac    |

9. Search and select the newly imported dashlets and click Add.

| Customize dashlets             |                      |  |     |        |       | × |
|--------------------------------|----------------------|--|-----|--------|-------|---|
| azure cache                    |                      |  |     |        | Q     |   |
| Azure Cache for Redis - Connec | e for Redis - Connec |  |     |        |       |   |
|                                |                      |  |     |        |       |   |
|                                |                      |  |     |        |       |   |
|                                |                      |  |     |        |       |   |
|                                |                      |  | Add | Delete | Close | , |

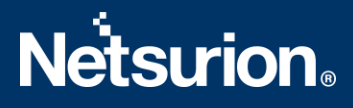

# 5 Verifying Azure Cache for Redis Knowledge Packs in EventTracker

#### 5.1 Category

1. In the EventTracker web interface, hover over the Admin menu and click Category.

| ≡        | Event <b>Tracker</b> ⊕                                                           |                         |                                 |                          |                           | 🐥 Admin-             | Tools <del>-</del> |
|----------|----------------------------------------------------------------------------------|-------------------------|---------------------------------|--------------------------|---------------------------|----------------------|--------------------|
|          | Home                                                                             |                         | Active Watch Lists              | Collection Master        | 🖙 Group Management        | Systems              | 🕈 / Dashb          |
| a        |                                                                                  |                         | Alerts                          | Correlation              | 🔍 IP Lookup Configuration | 였 Users              |                    |
|          | 0                                                                                | 1                       | Behavior Correlation Rules      | Diagnostics              | · Knowledge Objects       | A Weights            |                    |
| <u>~</u> |                                                                                  |                         | 🗞 Behavior Correlation Settings | ⊽ Event Filters          | Manager                   | Windows Agent Config |                    |
|          | Potential Cyber Breaches<br>Unsafe connections or processes, new TCP entry point | USB activities, New sen | Casebook Configuration          | Eventvault               | Parsing Rules             |                      |                    |
|          |                                                                                  |                         | କଳ୍ପି Category                  | FAQ Configuration        | Report Settings           |                      |                    |
|          | Attacker                                                                         |                         |                                 | <ul> <li>News</li> </ul> |                           |                      |                    |

2. In the **Category** interface, under the **Category Tree** tab, click the **Microsoft Azure** group folder to expand and see the imported categories.

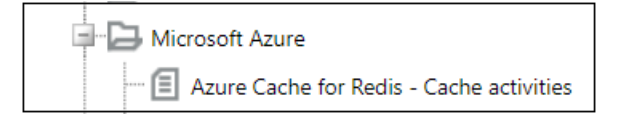

#### 5.2 Reports

**1.** In the **EventTracker** web interface, click the **Reports** menu, and then click **Report Configuration**.

| ≡      | Event <b>Tracker</b> ⊕ |                 |                                                                              |   |
|--------|------------------------|-----------------|------------------------------------------------------------------------------|---|
|        | Home                   |                 |                                                                              |   |
| م<br>ا | Report Configuration   |                 | 1                                                                            |   |
|        | Report Dashboard       | l<br>ntry point | Indicators of Compromise<br>USB activities, New services or software install |   |
|        | Explorer<br>Attacker   |                 |                                                                              | - |

- 2. In the **Reports Configuration** interface, click **Defined**.
- **3.** In the search field, type **Microsoft Azure** and click **Search** to search for the Azure Cache for Redis files.

4. EventTracker displays the reports for Azure Cache for Redis.

| Reports configuration: Azure Cache for Redis |                                                |  |  |  |  |
|----------------------------------------------|------------------------------------------------|--|--|--|--|
| ⊕ <sup>⊥</sup> <sub>ℓ</sub> ,                |                                                |  |  |  |  |
| Title                                        |                                                |  |  |  |  |
| 0 🔅                                          | Azure Cache for Redis - Connected clients list |  |  |  |  |

### 5.3 Knowledge Objects (KO)

1. In the EventTracker web interface, hover over the Admin menu and click Knowledge Objects.

| ≡        | Event <b>Tracker</b> ⊕                                                           |                                             |                            |                   |                           | .▲ Admin• | Tools 🕶   |
|----------|----------------------------------------------------------------------------------|---------------------------------------------|----------------------------|-------------------|---------------------------|-----------|-----------|
|          | Home                                                                             |                                             | Active Watch Lists         | Collection Master | Group Management          | Systems   | 🕈 / Dashb |
| ٩        |                                                                                  | _                                           | Alerts                     | Correlation       | 🔍 IP Lookup Configuration | 🛱 Users   |           |
|          | 0                                                                                | 1                                           | Behavior Correlation Rules | Diagnostics       | 💮 Knowledge Objects       | r Weights |           |
| <b>~</b> |                                                                                  | 🇞 Behavior Correlation Settings             | Event Filters              | Manager           | Windows Agent Config      |           |           |
|          | Potential Cyber Breaches<br>Unsafe connections or processes, new TCP entry point | Indicators of Cc<br>USB activities, New sen | Casebook Configuration     | Seventvault       | 😥 Parsing Rules           |           |           |
|          |                                                                                  |                                             | eterory €                  | FAQ Configuration | Report Settings           |           |           |
|          | Attacker                                                                         |                                             | - News                     |                   |                           |           |           |

2. In the **Knowledge Object** interface, under **Groups** tree, click the **Microsoft Azure** group to expand and view the imported Knowledge objects.

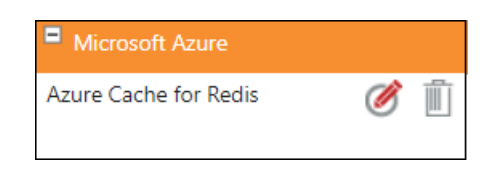

3. Click Activate Now to apply the imported Knowledge Objects.

## 5.4 Dashboards

1. In the **EventTracker** web interface, go to **Home** > **My Dashboard**.

|        | EventTracker         |            |                                                                              |   |  |  |  |  |
|--------|----------------------|------------|------------------------------------------------------------------------------|---|--|--|--|--|
| -      | Home                 |            |                                                                              |   |  |  |  |  |
| Q.<br> | Report Configuration |            | 1                                                                            |   |  |  |  |  |
|        | Report Dashboard     | ntry point | Indicators of Compromise<br>USB activities, New services or software install |   |  |  |  |  |
|        | Explorer<br>Attacker |            |                                                                              | - |  |  |  |  |

2. The My Dashboard interface displays all the dashlets related to Azure Cache for Redis.

| C | ustomize dashlets              |                                |     |        |      | $\times$ |
|---|--------------------------------|--------------------------------|-----|--------|------|----------|
|   | azure cache                    |                                |     |        | Q    | ]        |
|   | Azure Cache for Redis - Connec | Azure Cache for Redis - Connec |     |        |      |          |
|   |                                |                                |     |        |      |          |
|   |                                |                                |     |        |      |          |
|   |                                |                                |     |        |      |          |
|   |                                |                                | Add | Delete | Clos | e        |

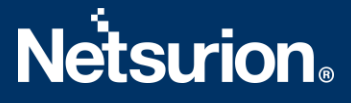

## **About Netsurion**

Netsurion<sup>®</sup> delivers an adaptive managed security solution that integrates our XDR platform with your existing security investments and technology stack, easily scaling to fit your business needs. Netsurion's managed offering includes our 24x7 SOC that operates as your trusted cybersecurity partner, working closely with your IT team to strengthen your cybersecurity posture. Our solution delivers Managed Threat Protection so you can confidently focus on your core business.

Headquartered in Ft. Lauderdale, FL with a global team of security analysts and engineers, Netsurion is a leader in Managed Detection and Response (MDR) and a Top 25 Global MSSP. Learn more at <u>www.netsurion.com</u>.

#### **Contact Us** Corporate Headquarters

Netsurion Trade Centre South 100 W. Cypress Creek Rd Suite 530 Fort Lauderdale, FL 33309

#### **Contact Numbers**

EventTracker Enterprise SOC: 877-333-1433 (Option 2) EventTracker Enterprise for MSPs SOC: 877-333-1433 (Option 3) EventTracker Essentials SOC: 877-333-1433 (Option 4) EventTracker Software Support: 877-333-1433 (Option 5) https://www.netsurion.com/eventtracker-support